## Quick Start Guide to Adjusting a Shift in evvie Portal

This guide will walk you through adjusting a shift in evvie Portal. If you haven't signed in to evvie Portal yet, refer to the FMS One quick guide for instructions.

|   | Steps to Complete                                                                                                    | What it Looks Like on a Screen                                                                                                    |
|---|----------------------------------------------------------------------------------------------------|----------------------------------------------------------------------------------------------------|
| 1 | After signing in to the evvie Portal<br>through your browser on a<br>computer, tablet, or mobile<br>device, click the View All Shifts<br>button.                                                                                                    | View All Shifts                                                                                                    |
| 2 | Search or browse the index for the<br>shift you need to adjust, then click<br>the view shift button.                                                                                                    | Status       Submitted     ID: 8       0 hours, 0 minutes     View Shift                                                                                                    |
| 3 | After viewing the shift, scroll to<br>the bottom of the screen and click<br>the grey Adjust Shift button.                                                                                                    | Adjust Shift                                                                                                    |
| 4 | On the next page, make<br>adjustments as needed. You will<br>need to select an exception and<br>reason code first – then you can<br>adjust the other fields as you need<br>to. The notes field should be used<br>for notes about the shift/visit, <u>not</u><br>for comments about why you had<br>to make an adjustment. Those are<br>entered in the comment box at<br>the bottom of the form.          | "Exception         User Error - Incorrect selection         "Preason         Matturctioning mobile device         "Start Date & Time         "Start Date & Time         "Start Date & Time         "Start Date & Time         "Start Date & Time         "Start Date & Time         "Start Date & Time         "Start Date & Time         "Start Date & Time         "Start Date & Time         "Start Date & Time         "Friday 01/14/22, 0:00PM         (GMT-06:00) Central Time (US *)         "Consume Errolment         SD ~ \/\/\/ - Level 1 - N/A         "Start Rooted         "1: Respite         "consume response         Positive: Enjoyed         "otosits         "Noine         "start location         Home       * |
| 5 | At the end of the form, mark the<br>checkbox to certify the shift and<br>enter in a comment about why the<br>adjustment is being made. The last<br>step is to click the blue Submit<br>Adjustment button. The shift is<br>now approved by the person that<br>made the adjustment. The second<br>person will need to view and<br>approval lock the shift before it is<br>sent to payroll for processing. | Corrected end of shift time  I declare under penalty of prigry, that all hours worked and descriptions of work performed contained in the submitted shifts, are true and correct, with full accordedge that all of this information may be subject to investigation and that any false or distormation contained on these shifts may be grounds for denial of payment and/or reporting of findings to the investigation unit of the Department of Human Services.  Curroct Curroct                                                                                                    |

## Let's walk though some steps for adjusting a shift.

If you have additional questions, please refer to the **evvie** User Manual or contact your FMS Provider for assistance.

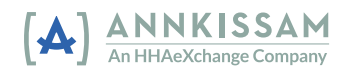